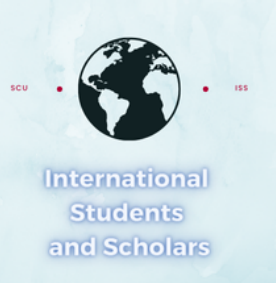

# How To Log in to MyiSCU as an Alumni on OPT/STEM OPT

# Click on Alumni/Scholar Login at the bottom

SANTA CLARA UNIVERSITY

MyiSCU

## Welcome to the MyiSCU Login Page

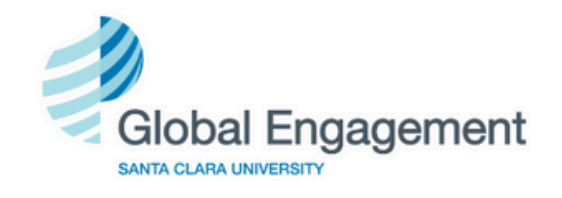

MyiSCU is the online platform for Global Broncos and the SCU staff and faculty who support them.

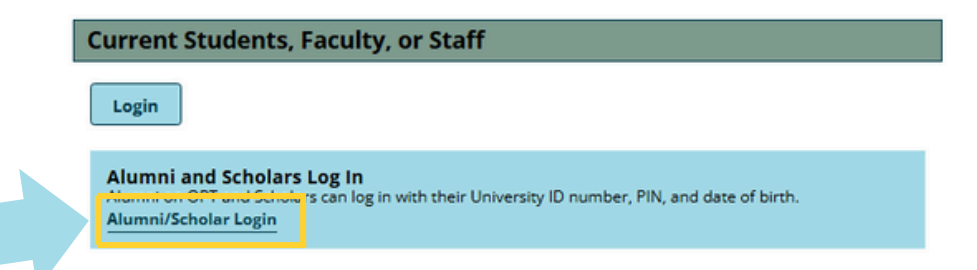

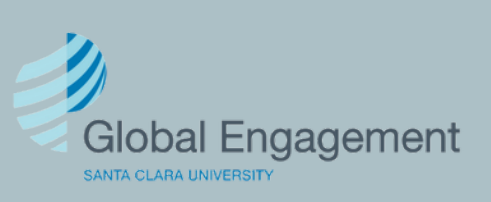

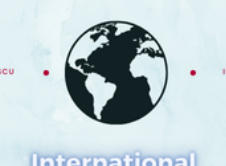

Students and Scholars

If it's your first time logging in to MyiSCU, click on the E-mail me my Limited Access PIN link.

#### SANTA CLARA UNIVERSITY

#### MyiSCU

| Login              | here only if you do                         | not have               | a valid SC                 | U Netwo               | rk login                      |                    |                 |
|--------------------|---------------------------------------------|------------------------|----------------------------|-----------------------|-------------------------------|--------------------|-----------------|
| Be su              | ire to include zeros i                      | n your SC              | U ID (000                  | 016XXXX               | X or 07700                    | OXXXXX)            |                 |
| (*) Info           | rmation Required                            |                        |                            |                       |                               |                    |                 |
| Temp/U             | niversity ID*                               |                        |                            |                       |                               |                    |                 |
|                    |                                             |                        |                            |                       |                               |                    |                 |
| Date of I          | Birth*                                      | _                      |                            |                       |                               |                    |                 |
|                    | MM/DD/YYYY                                  |                        |                            |                       |                               |                    |                 |
| PIN *              |                                             |                        |                            |                       |                               |                    |                 |
|                    |                                             |                        |                            |                       |                               |                    |                 |
|                    |                                             |                        |                            |                       |                               |                    |                 |
| Your Li<br>or have | mited Access PIN is<br>forgotten it, you ma | necessary<br>ay reques | / to confir<br>st that the | m your io<br>system e | dentity. If y<br>e-mail it to | ou have ye<br>you. | t to receive it |
|                    |                                             |                        |                            | -                     |                               | -                  |                 |
|                    |                                             |                        |                            |                       |                               |                    |                 |

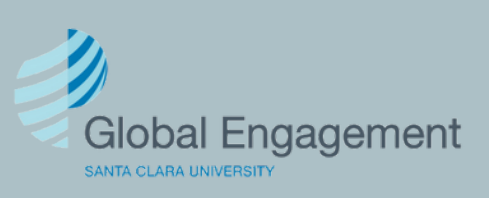

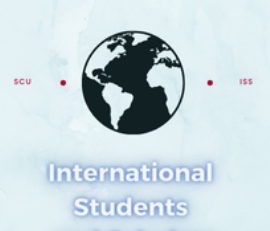

Once you receive the PIN, complete the required information and click Login.

#### SANTA CLARA UNIVERSITY

### MyiSCU

| Login to MyiSCU - Limited Services                                                                                                    |  |  |  |  |  |
|----------------------------------------------------------------------------------------------------|--|--|--|--|--|
| Login here only if you do not have a valid SCU Network login                                                                                                    |  |  |  |  |  |
| Be sure to include zeros in your SCU ID (000016XXXXX or 077000XXXXX)                                                                                                    |  |  |  |  |  |
| (*) Information Required                                                                                                    |  |  |  |  |  |
| Temp/University ID*                                                                                                    |  |  |  |  |  |
|                                                                                                    |  |  |  |  |  |
| Date of Birth*                                                                                                    |  |  |  |  |  |
| MM/DD/YYYY                                                                                                    |  |  |  |  |  |
| PIN *                                                                                                    |  |  |  |  |  |
|                                                                                                    |  |  |  |  |  |
|                                                                                                    |  |  |  |  |  |
| Your Limited Access PIN is necessary to confirm your identity. If you have yet to receive it,<br>or have forgotten it you may request that the system e-mail it to you. |  |  |  |  |  |
| Login                                                                                                    |  |  |  |  |  |
| E-mail me my Limited Access PIN                                                                                                    |  |  |  |  |  |

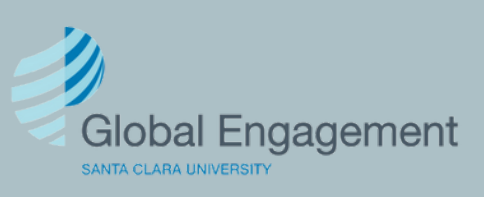